# How to Select Electives in the Student Portal

# LOG INTO YOUR STUDENT PORTAL

This process will NOT work in the Parent Portal

#### STUDENT MENU

Home

Gradebook

Schedule

**Course Requests** 

Progress

Grades

Attendance

Period Attendance

Activities

Honor Roll

Volunteer Hours

**Physical Approvals** 

Discipline

Documents

Testing

Student Questions

## <u>Student Portal</u>

#### Welcome to the Student Portal!

Welcome students! Log in often to view your grades, schedule, attendance, and more. Keep your username password in a safe place, and do not share with your friends. Contact your guidance counselor if you misplace your login credentials. Best of luck for a successful school year! \*\*Remember, your parents have their own login for the Parent Portal to monitor your progress.

#### District Email (grades 9-12) & Schoology Login:

Your BBOED student username is the Student First Name followed by Student Last Name followed by last two digits of graduation year then followed by @students.bboed.org (Example JohnSmith31@students.bboed.org). The student username is maximized at 19 characters including the 2 digit graduation year. username (example): JohnSmith71@students.bboed.org password (example): bboed123456

## STUDENT MENU

Home Gradebook Schedule Course Requests Progress Grades Attendance Period Attendance Activities Honor Roll Volunteer Hours Physical Approvals Discipline Documents Testing Student Questions

## **COURSE REQUEST**

Click the Course Request tab on the right side of you Student Portal page

#### **COURSE REQUESTS**

#### DIRECTIONS Grade 9 Students:

\* Below is a list of courses your teachers have recommended you to take next year.

\* Questions about placement should be discussed with your counselor during your scheduling meeting.

#### STEP 1: ELECTIVE SELECTION

#### Select 5 electives that will meet your graduation requirements.

- \* Scroll down to the section entitled "ADD ADDITIONAL COURSE REQUESTS"
- \* Select a "DEPARTMENT" from the Drop Down Menu
- \* To add the course click on the + sign. The course will appear in your "COURSE REQUEST" list
- \* After selecting your 5 electives, scroll back to the top of the page to view your elective choices.
- \* To delete your choices, click the X

#### STEP 2: SET SUB-PRIORITIES FOR ELECTIVES

#### You must prioritize your elective choices based on your 1st choice through your 5th choice.

\* Use the "SUB-PRIORITY" drop-down menu for your chosen elective to inform us of how important this class is to you (1 is the highest priority and 5 is the lowest)

- \* Review the priority order and edit as needed
- \* Select "SET PRIORITIES" bottom right side

#### STEP 3: PHYSICAL EDUCATION ELECTIVES

#### Select 3 Physical Education electives. You must select 3 different electives.

- \* Scroll down to the section entitled "ADD ADDITIONAL COURSE REQUESTS"
- \* Select "HEALTH\_PE" from the Department Drop Down Menu
- \* To add the course click on the + sign
- \* DO NOT sub-prioritize these course

#### Do not complete STEP 4 until vou have review vour elective choices with vour parent/guardian. You WILL NOT be able to change your elective choices once you have FINALIZED. STEP 4: SAVE AND FINALIZE YOUR CHOICES

#### To save your choices, you must do the following:

- \* Review your Course Request list
- \* Select "FINALIZE REQUESTS"

#### IMPORTANT: Make sure you set the sub-priorities and finalize your selections. Otherwise, they WILL NOT BE SAVED.

#### COURSE REQUESTS DO NOT GUARANTEE PLACEMENT IN A PARTICULAR COURSE.

- \* Scheduling conflicts frequently occur, especially when students request courses that have very few sections.
- \* In addition, low numbers of requests for a course may result in the course not being offered.

## DIRECTIONS

| Course ID               | Title                  | Department     | Credits | Sub-Priority |
|-------------------------|------------------------|----------------|---------|--------------|
| 0525                    | CHEMISTRY HONORS       | Science        | 6.00    |              |
| 0226                    | ENGLISH 10 HONORS      | English        | 5.00    |              |
| 0602                    | FRENCH 2               | World Language | 5.00    |              |
| 0415                    | GEOMETRY A             | Mathematics    | 5.00    |              |
| 0327                    | US HISTORY 1 HONORS/AP | Social Studies | 5.00    |              |
| Finalize Requests       | Total Credits Reque    | sted: 26.00    | Set Pri | orities      |
| Add Additional Course I | Requests               |                |         |              |
| Department:Please S     | select V               |                |         |              |

## TEACHER PLACEMENT

Review the courses that you have been recommended for

Questions about placement should be discussed with your counselor during your scheduling session

| Title<br>CHEMISTRY HONORS<br>ENGLISH 10 HONORS | Department<br>Science<br>English | Credits Sub-Priority<br>6.00 |
|------------------------------------------------|----------------------------------|------------------------------|
| CHEMISTRY HONORS                               | Science<br>English               | 6.00                         |
| ENGLISH 10 HONORS                              | English                          | 5.00                         |
|                                                |                                  | 5.00                         |
| FRENCH 2                                       | World Language                   | 5.00                         |
| GEOMETRY A                                     | Mathematics                      | 5.00                         |
| US HISTORY 1 HONORS/AP                         | Social Studies                   | 5.00                         |
| Total Credits Re                               | equested: 26.00                  | Set Priorities               |
| Select                                         |                                  |                              |
| s                                              | elect                            | elect                        |

# ELECTIVE SELECTION

Look for the section that says "ADD ADDITIONAL COURSE REQUESTS"

Select a department from the drop down menu

WORLD LANGUAGE electives will be discussed with your counselor

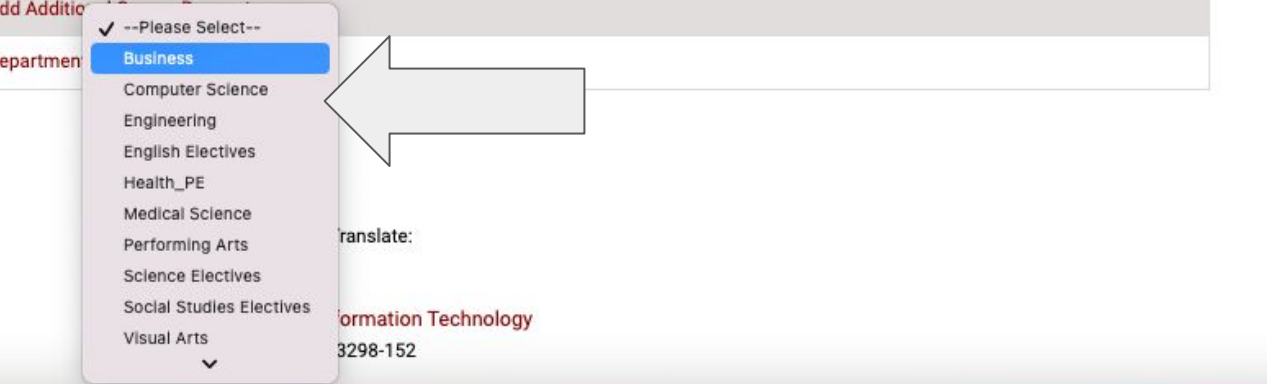

# ADD A COURSE REQUEST

All courses that are open to your grade level will appear

Descriptions, credits and grade levels are shown for each course

To add a course request, click on the **+** sign

| Add A                                                                                                    | dditional Cours                                                                                                    | e Requests                                                                                                    |                                                                                                    |                                                                                                    |
|----------------------------------------------------------------------------------------------------|----------------------------------------------------------------------------------------------------|----------------------------------------------------------------------------------------------------|----------------------------------------------------------------------------------------------------|----------------------------------------------------------------------------------------------------|
| Depar                                                                                                    | tment: Busines                                                                                                    | ss 🗸                                                                                                    |                                                                                                    |                                                                                                    |
| Add Additional Course Requests   Department: Business   + 070S 21st CENT BUS SURVIVAL SK   21st Century Business Survival Skills Grade 9, 10 (2.5 credits)   This course provides students with the knowledge education, and daily life. *This course is offered in the Spring semester. Fall semester is Business in college. If students do not understand help them get caught up. Accounting builds from Computers/teacher made handouts are utilized to | SURVIVAL SK                                                                                                    | 2.50                                                                                                    |                                                                                                    |                                                                                                    |
|                                                                                                    | 21st Century Bu<br>Grade 9, 10<br>This course<br>education, a<br>*This course is                                         | usiness Survival Skills<br>)<br>e provides students<br>and daily life.<br>offered in the Spring semes                                                    | (2.5 credits)<br>with the knowledge and skills necessary to achie<br>ter. Fall semester is Business Technology.                                                                                                    | eve success in the workplace, post secondary                                                                                                    |
| > +                                                                                                    | 0720                                                                                                    | ACCOUNTING 1                                                                                                    |                                                                                                    | 5.00                                                                                                    |
|                                                                                                    | Accounting /<br>Grade 10, 1<br>Accounting<br>business in<br>help them of<br>Computers/<br>many busin<br>* Personal Final | 1, 12<br>is the language of bu<br>college. If students<br>get caught up. Acco<br>teacher made hando<br>esses perform accou<br>ncial Literacy embedded in | (5 credits)<br>siness and will be required of anyone attending a b<br>to not understand the material/are absent/home ins<br>unting builds from Chapter 1 on so if you miss o<br>uts are utilized to reinforce accounting cycle knowl<br>nting tasks. | business school or pursuing a major or minor in<br>estruction etc. there is no allotted time period to<br>chapter 1 you may not do well in the course.<br>ledge and give students a realistic view of how |

# ADD A COURSE REQUEST

The course you selected will now show on your Course Request list

If you selected a course in error or if you would like to remove an elective choice, click the **X** 

|           | Course ID        | Title                  | Department     | Credits | Sub-Priority |
|-----------|------------------|------------------------|----------------|---------|--------------|
| ×         | 0720             | ACCOUNTING 1           | Business       | 5.00    | ~            |
|           | 0525             | CHEMISTRY HONORS       | Science        | 6.00    |              |
|           | 0226             | ENGLISH 10 HONORS      | English        | 5.00    |              |
|           | 0602             | FRENCH 2               | World Language | 5.00    |              |
|           | 0415             | GEOMETRY A             | Mathematics    | 5.00    |              |
|           | 0327             | US HISTORY 1 HONORS/AP | Social Studies | 5.00    |              |
| Finalize  | Requests         | Total Credits Reque    | sted: 31.00    | Set     | Priorities   |
| Add Addit | ional Course Req | uests                  |                |         |              |
| Departme  | ntPlease Sele    | ot 🗸                   |                |         |              |

## ADD A COURSE REQUEST

Continue to add Elective Course Requests based on your grade level

You can select different departments by clicking on the Department drop down menu

## **Number of Elective Choices:**

Current Grade 11 - select 6 Current Grade 10 - select 6 Current Grade 9 - select 5 Current Grade 8 - select 4

|            | Course ID         | Title                      | Department     | Credits | Sub-Priority |
|------------|-------------------|----------------------------|----------------|---------|--------------|
| x          | 0720              | ACCOUNTING 1               | Business       | 5.00    | ~            |
|            | 0525              | CHEMISTRY HONORS           | Science        | 6.00    |              |
|            | 0226              | ENGLISH 10 HONORS          | English        | 5.00    |              |
|            | 0602              | FRENCH 2                   | World Language | 5.00    |              |
|            | 0415              | GEOMETRY A                 | Mathematics    | 5.00    |              |
|            | 0327              | US HISTORY 1 HONORS/AP     | Social Studies | 5.00    |              |
| Finalize   | Requests          | Total Credits Requested: 3 | 1.00           | Set Pri | orities      |
| Add Additi | onal Course Reque | sts                        |                |         |              |
| Departmen  | tPlease Select-   | ~                          |                |         |              |

|             | Course ID        | Title                  | Department               | Credits   | Sub-Priority |
|-------------|------------------|------------------------|--------------------------|-----------|--------------|
| x           | 0720             | ACCOUNTING 1           | Business                 | 5.00      | ~            |
| x           | 0485             | APP DESIGN             | Computer Science         | 5.00      | ~            |
| x           | 0900             | ART 1                  | Visual Arts              | 5.00      | ~            |
|             | 0525             | CHEMISTRY HONORS       | Science                  | 6.00      |              |
| x           | 9040             | CONCERT CHOIR 1        | Performing Arts          | 5.00      | ~            |
|             | 0226             | ENGLISH 10 HONORS      | English                  | 5.00      |              |
|             | 0602             | FRENCH 2               | World Language           | 5.00      |              |
|             | 0415             | GEOMETRY A             | Mathematics              | 5.00      |              |
| ×           | 0350             | MODEL UN 1             | Social Studies Electives | 5.00      | ~            |
|             | 0327             | US HISTORY 1 HONORS/AP | Social Studies           | 5.00      |              |
| Finalize    | Requests         | Total Credits Request  | ed: <b>51.00</b>         | Set Price | rities       |
| Add Additic | onal Course Requ | lests                  |                          |           |              |
| Departmen   | t:Please Selec   | t- 🗸                   |                          |           |              |
|             |                  |                        |                          |           |              |

## REVIEW SELECTIONS

Edit and Revise selections as often as needed

|         | Course ID  | Title                  | Department               | Credits | Sub-Priority |
|---------|------------|------------------------|--------------------------|---------|--------------|
| x       | 0720       | ACCOUNTING 1           | Business                 | 5.00    | 3 ~          |
| x       | 0485       | APP DESIGN             | Computer Science         | 5.00    | 4 ~          |
| x       | 0900       | ART 1                  | Visual Arts              | 5.00    |              |
|         | 0525       | CHEMISTRY HONORS       | Science                  | 6.00    |              |
| x       | 9040       | CONCERT CHOIR 1        | Performing Arts          | 5.00    | 2 •          |
|         | 0226       | ENGLISH 10 HONORS      | English                  | 5.00    |              |
|         | 0602       | FRENCH 2               | World Language           | 5.00    |              |
|         | 0415       | GEOMETRY A             | Mathematics              | 5.00    | 1            |
| x       | 0350       | MODEL UN 1             | Social Studies Electives | 5.00    | 5 ~          |
|         | 0327       | US HISTORY 1 HONORS/AP | Social Studies           | 5.00    | N            |
| Finaliz | e Requests | Total Credits Re       | quested: 51.00           | Set Pr  | riorities    |

## PRIORITIZE COURSE REQUESTS

In the Sub-Priority column, select the Priority Level of your course request

1 - first choice (most important)

| Course ID         | Title                  | Department               | Credits | Sub-Priority |
|-------------------|------------------------|--------------------------|---------|--------------|
| x 0720            | ACCOUNTING 1           | Business                 | 5.00    | 3 🗸          |
| × 0485            | APP DESIGN             | Computer Science         | 5.00    | 4 🗸          |
| × 0900            | ART 1                  | Visual Arts              | 5.00    | 1 🗸          |
| 0525              | CHEMISTRY HONORS       | Science                  | 6.00    |              |
| 9040              | CONCERT CHOIR 1        | Performing Arts          | 5.00    | 2 🗸          |
| 0226              | ENGLISH 10 HONORS      | English                  | 5.00    |              |
| 0602              | FRENCH 2               | World Language           | 5.00    |              |
| 0415              | GEOMETRY A             | Mathematics              | 5.00    |              |
| 0350              | MODEL UN 1             | Social Studies Electives | 5.00    | 5 🗸          |
| 0327              | US HISTORY 1 HONORS/AP | Social Studies           | 5.00    | 1            |
| Finalize Requests | Total Credits Re       | equested: 51.00          | Set P   | riorities    |
|                   |                        |                          |         |              |

## SAVE REQUESTS

Click SET PRIORITIES

## PHYSICAL EDUCATION ELECTIVES (Grade 9, 10, 11 only)

Select Health\_PE from the Drop Down menu

|          | Course ID                                    | Title                     |                  | Department               | Credits | Sub-Priorit |
|----------|----------------------------------------------|---------------------------|------------------|--------------------------|---------|-------------|
| ×        | 0720                                         | ACCOUNTIN                 | 3 1              | Business                 | 5.00    | 3 🗸         |
| x        | 0485                                         | APP DESIGN                |                  | Computer Science         | 5.00    | 4 🗸         |
| x        | 0900                                         | ART 1                     |                  | Visual Arts              | 5.00    | 1 🗸         |
|          | 0525                                         | CHEMISTRY                 | HONORS           | Science                  | 6.00    |             |
| x        | 9040                                         | CONCERT CH                | IOIR 1           | Performing Arts          | 5.00    | 2 🗸         |
|          | 0226                                         | ENGLISH 10                | HONORS           | English                  | 5.00    |             |
|          | 0602                                         | FRENCH 2                  |                  | World Language           | 5.00    |             |
|          | 0415                                         | GEOMETRY A                | <b>\</b>         | Mathematics              | 5.00    |             |
| x        | 0350                                         | MODEL UN 1                |                  | Social Studies Electives | 5.00    | 5 🗸         |
|          | 0327                                         | US HISTORY                | 1 HONORS/AP      | Social Studies           | 5.00    |             |
| Finalize | ✓Please<br>Business<br>Computer<br>Engineeri | Select<br>r Science<br>ng | Total Credits Re | equested: <b>51.00</b>   | Set P   | riorities   |
|          | e English El                                 | ectives                   |                  |                          |         |             |
|          | Medical S                                    | clence                    |                  |                          |         |             |
| $\neg /$ | Performin                                    | ig Arts                   |                  |                          |         |             |
| V        | Science E                                    | lectives                  |                  |                          |         |             |
|          | Social Stu                                   | udies Electives           |                  |                          |         |             |
|          |                                              |                           |                  |                          |         |             |

# CHOOSE PE ELECTIVES

Select 3 PE Electives

You cannot take the same elective more than once

All electives say MP1 which is correct

| Department: Health_PE                                                                     | ~                                                                                                    |                                                                                                    |
|-------------------------------------------------------------------------------------------|----------------------------------------------------------------------------------------------------|----------------------------------------------------------------------------------------------------|
| + 0130A                                                                                   | BASKETBALL MP1                                                                                                    | 0.00                                                                                                    |
| Students will gain a terminology, and sa                                                  | n understanding of how a wellness lifestyle affects one's health, fitness<br>fety concerns. Demonstrate the six basic basketball skills of running, ju                                                                                                    | and physical performance. Understand basic bas<br>mping, passing, catching, dribbling, and shooting.                                                                            |
| + 0131A                                                                                   | ICE SKATING MP1                                                                                                    | 0.00                                                                                                    |
| Students will learn<br>introduced.                                                        | the basic fundamentals of ice skating including skating forward and b                                                                                                    | ackward as well as stopping, Skating in circles a                                                                                                    |
| + 0132A                                                                                   | TABLE TENNIS MP1                                                                                                    | 0.00                                                                                                    |
| In this class, you will<br>fun! Also, remember                                            | earn about the fundamentals of Table Tennis and, we will be going over each o<br>o look through the syllabus for information about passing the class.                                                                                                    | f the techniques listed below so get ready for some re                                                                                                    |
| + 0136A                                                                                   | ULTIMATE GAMES MP1                                                                                                    | 0.00                                                                                                    |
| Badminton - a<br>Ultimate Frisbe<br>the opposing to<br>Pickleball - a gi                  | ame with rackets in which a shuttlecock is played back<br>e - a team sport in which players seek to score points by<br>am's goal line.<br>Ime resembling tennis in which players use paddles to h                                                                                                    | and forth across a net.<br>passing a Frisbee to a teammate over<br>it a perforated plastic ball over a net.                                                                     |
| + 0133A                                                                                   | VOLLEYBALL MP1                                                                                                    | 0.00                                                                                                    |
| This is an introduc<br>There will be team                                                 | ory course for those with limited or no playing experience. Instruction<br>play during the second half of the course.                                                                                                    | will include techniques for serving, passing, se                                                                                                    |
| + 0134A                                                                                   | WEIGHT ROOM MP1                                                                                                    | 0.00                                                                                                    |
| This course is designed<br>students with an uproper techniques<br>taught as a lifetim     | ned for the beginning or novice weight lifter, or for those who have ei<br>iderstanding of the biomechanics involved, muscles used for a given e<br>of lifting and spotting. Students will also be provided information for p<br>eactivity as an integral part of overall fitness. Proper gym etiquette is | operience lifting but lack proper instruction. Cla<br>xercise, and program development. Class will te<br>utting together individual workout programs. T<br>taught and expected. |
| + 0135A                                                                                   | WELLNESS MP1                                                                                                    | 0.00                                                                                                    |
| This course will inc<br>lifetime and learnin<br>personal goals, and<br>weather conditions | ude a regular and progressive walking program to improve cardiovascu<br>the importance of daily activity in maintaining a healthy lifestyle. Stude<br>maintain individual exercise logs. The primary means of exercise will b                                                                              | lar fitness. The class will give students a way of<br>ints will be required to participate in a pre- and p<br>e waking. Students should expect to walk outdo                    |

# REVIEW PE ELECTIVE CHOICES

PE Electives will show up in the Course Request List

## DO NOT PRIORITIZE YOUR PE ELECTIVES

|         | Course ID  | Title                  | Department               | Credits | Sub-Priority |
|---------|------------|------------------------|--------------------------|---------|--------------|
| x       | 0720       | ACCOUNTING 1           | Business                 | 5.00    | 3 🗸          |
| x       | 0485       | APP DESIGN             | Computer Science         | 5.00    | 4 🗸          |
| x       | 0900       | ART 1                  | Visual Arts              | 5.00    | 1 🗸          |
|         | 0525       | CHEMISTRY HONORS       | Science                  | 6.00    |              |
| x       | 9040       | CONCERT CHOIR 1        | Performing Arts          | 5.00    | 2 🗸          |
|         | 0226       | ENGLISH 10 HONORS      | English                  | 5.00    |              |
|         | 0602       | FRENCH 2               | World Language           | 5.00    |              |
|         | 0415       | GEOMETRY A             | Mathematics              | 5.00    |              |
| x       | 0131A      | ICE SKATING MP1        | Health_PE                | 0.00    | ~            |
| x       | 0350       | MODEL UN 1             | Social Studies Electives | 5.00    | 5 🗸          |
| x       | 0136A      | ULTIMATE GAMES MP1     | Health_PE                | 0.00    | •            |
|         | 0327       | US HISTORY 1 HONORS/AP | Social Studies           | 5.00    |              |
| x       | 0133A      | VOLLEYBALL MP1         | Health_PE                | 0.00    | *            |
| Finaliz | e Requests | Total Credits Re       | equested: 51.00          | Set Pr  | iorities     |

# REVIEW SELECTIONS

Show Parents/Guardians your selections

Edit as needed

|        | Course ID   | Title                  | Department               | Credits | Sub-Priority |
|--------|-------------|------------------------|--------------------------|---------|--------------|
|        | 0720        | ACCOUNTING 1           | Business                 | 5.00    | 5 🗸          |
| (      | 0485        | APP DESIGN             | Computer Science         | 5.00    | 4 🗸          |
|        | 0900        | ART 1                  | Visual Arts              | 5.00    | 1 🗸          |
|        | 0525        | CHEMISTRY HONORS       | Science                  | 6.00    |              |
| < )    | 9040        | CONCERT CHOIR 1        | Performing Arts          | 5.00    | 2 🗸          |
|        | 0226        | ENGLISH 10 HONORS      | English                  | 5.00    |              |
|        | 0602        | FRENCH 2               | World Language           | 5.00    |              |
|        | 0415        | GEOMETRY A             | Mathematics              | 5.00    |              |
|        | 0350        | MODEL UN 1             | Social Studies Electives | 5.00    | 3 🗸          |
|        | 0132A       | TABLE TENNIS MP1       | Health_PE                | 0.00    | ~            |
|        | 0136A       | ULTIMATE GAMES MP1     | Health_PE                | 0.00    | ~            |
|        | 0327        | US HISTORY 1 HONORS/AP | Social Studies           | 5.00    |              |
| ¢      | 0135A       | WELLNESS MP1           | Health_PE                | 0.00    | ~            |
| inaliz | ze Requests | Total Credits Re       | quested: <b>51.00</b>    | Set P   | riorities    |

## FINALIZE COURSE REQUESTS

Once you finalize your requests, they cannot be changed

**DO NOT** Finalize your requests until you are 100% certain of your choices

Counselors WILL NOT be able to edit your course requests

When you are ready, click the "FINALIZE REQUEST"

|                   | Course ID | Title                          | Department               | Credits        | Sub-Priority |
|-------------------|-----------|--------------------------------|--------------------------|----------------|--------------|
| x                 | 0720      | ACCOUNTING 1                   | Business                 | 5.00           | 5 🗸          |
| x                 | 0485      | APP DESIGN                     | Computer Science         | 5.00           | 4 🗸          |
| x                 | 0900      | ART 1                          | Visual Arts              | 5.00           | 1 🗸          |
|                   | 0525      | CHEMISTRY HONORS               | Science                  | 6.00           |              |
| x                 | 9040      | CONCERT CHOIR 1                | Performing Arts          | 5.00           | 2 🗸          |
|                   | 0226      | ENGLISH 10 HONORS              | English                  | 5.00           |              |
|                   | 0602      | FRENCH 2                       | World Language           | 5.00           |              |
|                   | 0415      | GEOMETRY A                     | Mathematics              | 5.00           |              |
| x                 | 0350      | MODEL UN 1                     | Social Studies Electives | 5.00           | 3 🗸          |
| x                 | 0132A     | TABLE TENNIS MP1               | Health_PE                | 0.00           | ~            |
| x                 | 0136A     | ULTIMATE GAMES MP1             | Health_PE                | 0.00           | ~            |
|                   | 0327      | US HISTORY 1 HONORS/AP         | Social Studies           | 5.00           |              |
| x                 | 0135A     | WELLNESS MP1                   | Health_PE                | 0.00           | ~            |
| Finalize Requests |           | Total Credits Requested: 51.00 |                          | Set Priorities |              |

## **Number of Elective Choices:**

| Class of 2024 (current grade 11)                                               | Class of 2025 (current grade 10)                      |
|--------------------------------------------------------------------------------|-------------------------------------------------------|
| Select 6 Electives                                                             | Select 6 Electives                                    |
| Select 3 PE Electives                                                          | Select 3 PE Electives                                 |
| Class of 2026 (current grade 9)<br>Select 5 Electives<br>Select 3 PE Electives | Class of 2027 (current grade 8)<br>Select 4 Electives |